#### ClubRunner

Help Articles > ClubRunner FAQ > Support > How do I record a HAR log file for troubleshooting?

How do I record a HAR log file for troubleshooting?

Michael C. - 2021-02-11 - Support

Occasionally, you may run into an issue within ClubRunner that requires assistance from our Support team. In some circumstances, our team may ask for you to provide us with a .HAR log file.

A HAR log file will provide our support team with additional information in regards to network activity that has occurred within your browser.

**Note:** A HAR log file can contain sensitive data and information, which includes content and cookies of the pages you have visited while recording. The log file can also contain personal information that you submitted while recording (eg. personal details, passwords, credit card numbers).

Some browsers have may have different methods of creating a HAR log file. It is always recommend to check with your own browsers own documentation, but below are some instructions you can follow for various browsers

- Google Chrome
- Mozilla Firefox
- Microsoft Edge
- <u>Apple Safari</u>

## How to generate an HAR log file with Google Chrome

- 1. Open Google Chrome and navigate to the page your issue is occurring on.
- Look for Google Chrome options menu, which should look like three vertical dots, and select More Tools, and then Developer Tools

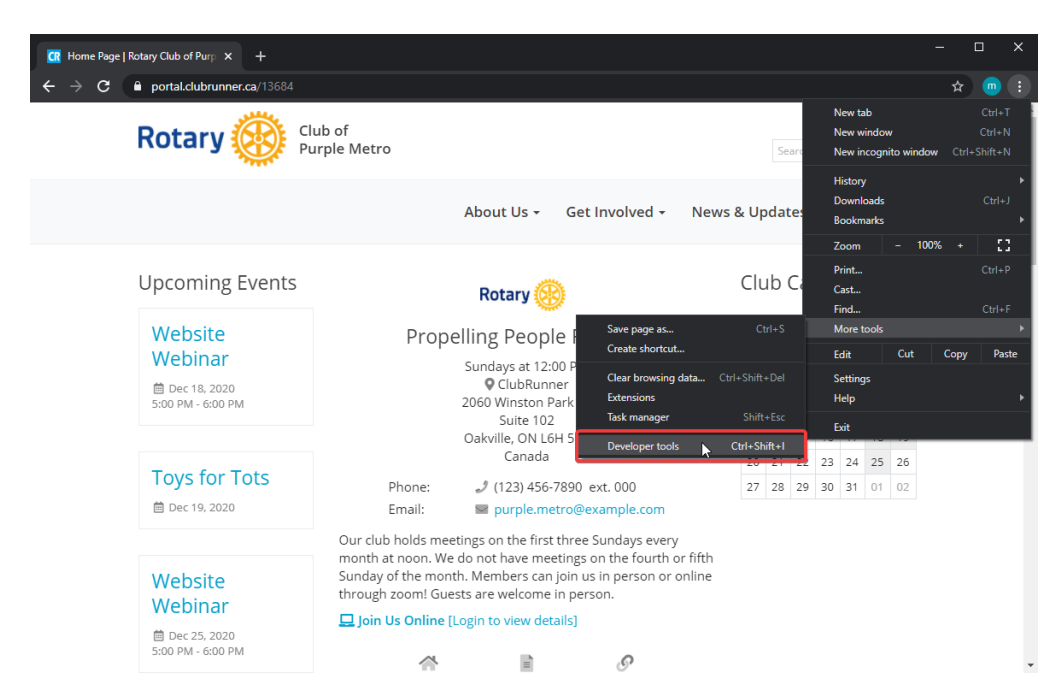

3. The developer panel should now open. Click on the **Network** tab.

| Home Page   Rotary Club of Purp × + |                                   | – 🗆 X                                                                                        |
|-------------------------------------|-----------------------------------|----------------------------------------------------------------------------------------------|
| ← → C                               |                                   | x) 💿 🗄                                                                                       |
|                                     | Member Logi                       | n 🚖 🕞 Elements Console Sources Network » 🔺 2 💠 🗄 🗙                                           |
|                                     | Search Q                          | 🌔 🛇   🗑 🔍   🗹 Preserve log 🗌 Disable cache   Online 🔻   🛓 📩 🗱                                |
|                                     |                                   | Filter 🗹 Hide data URLs                                                                      |
| Rotary 🛞                            |                                   | All XHR JS CSS Img Media Term Doc WS Manifest Other - Has blocked cookies - Blocked Requests |
|                                     |                                   | 1000 ms 2000 ms 3000 ms 4000 ms 5                                                            |
| Upcoming Events                     |                                   |                                                                                              |
| Website Webinar                     | Toys for Tots                     | Name Sta Type Initiator Size Time Waterfall                                                  |
| Website Webiliai                    | Toys for Tots                     | fa-solid-900.woff2 200 font <u>all.min.c</u> (m 0 ms                                         |
| Dec 18, 2020 E:00 DM                | 🗎 Dec 19, 2020                    | fa-duotone-900 200 font <u>all.min.c</u> (m 0 ms                                             |
| 5:00 PM - 6:00 PM                   |                                   | fa-regular-400.w 200 font <u>all.min.c</u> (m 0 ms                                           |
|                                     |                                   | fa-solid-900.woff2 200 font <u>all.min.c</u> (m 0 ms                                         |
|                                     | Website Webinar                   | fa-regular_400 w 200 font allmin_c (m 0 ms                                                   |
| Website Webinar                     | *                                 | fa-solid-900.woff2 200 font all.min.c., (m., 0 ms                                            |
| 👼 lan 01, 2021                      | Dec 25, 2020<br>5:00 PM - 6:00 PM | fa-duotone-900 200 font <u>all.min.c</u> (m 0 ms                                             |
| 5:00 PM - 6:00 PM                   | Sido Fili Gido Fili               | fa-regular-400.w 200 font <u>all.min.c</u> (m 0 ms                                           |
|                                     |                                   | fa-solid-900.woff2 200 font <u>all.min.c</u> (m 0 ms                                         |
|                                     |                                   | fa-duotone-900 200 font <u>all.min.c</u> (m 0 ms                                             |
|                                     | cal                               | fa-regular-400.w 200 font <u>all.min.c</u> (m 0 ms                                           |
| Website Webinar                     | 🛱 Jan 03, 2021 10:50 AM           | fa-solid-900.wott2 200 tont <u>all.min.c</u> (m 0 ms                                         |
| 🗎 Jan 08, 2021                      |                                   | fa-regular-400.w 200 font all.min.c (m 0 ms                                                  |
| 5:00 PM - 6:00 PM                   |                                   | fa-solid-900.woff2 200 font <u>all.min.c.</u> (m 0 ms                                        |
|                                     |                                   | 33 requests 0 B transferred 5.1 MB resources                                                 |
|                                     | Website Webinar                   | Console What's New X                                                                         |
| Website Webinar                     |                                   | Highlights from the Chrome 87 update                                                         |

4. On the left hand side of the panel, locate a red or grey circle. If it is grey, click on it to begin recording.

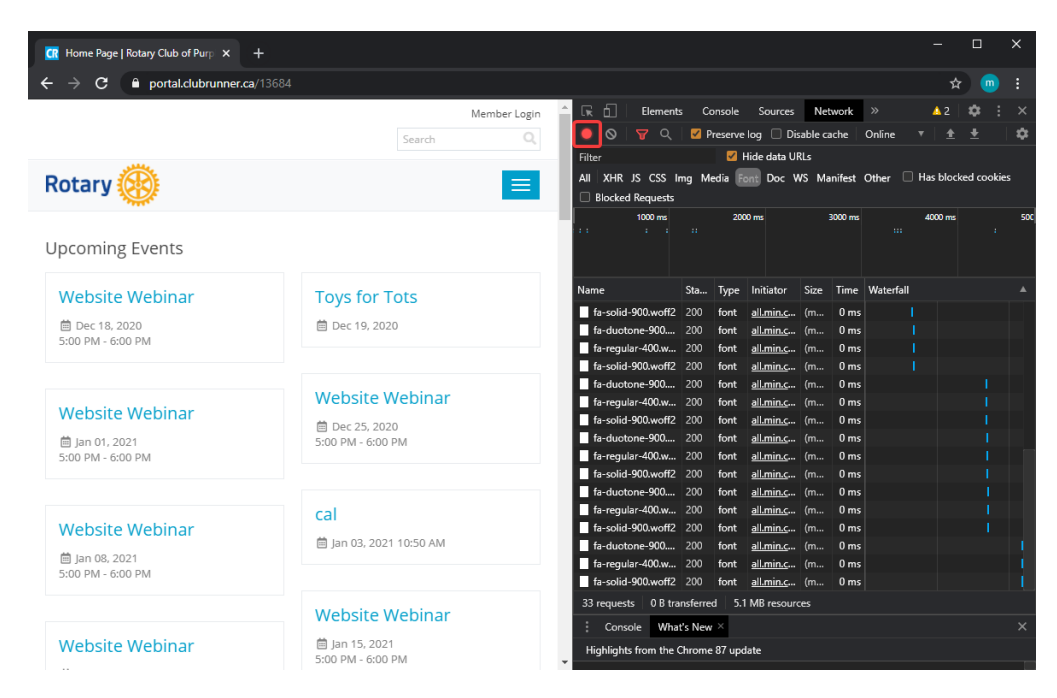

5. Ensure that you select the **Preserve Log** option to keep the data logged when navigating between pages

| 🔐 Home Page   Rotary Club of Purp 🗙 🕂 |                       |                                    |          |         |                  |         |         |           |            |                |       | ×   |
|---------------------------------------|-----------------------|------------------------------------|----------|---------|------------------|---------|---------|-----------|------------|----------------|-------|-----|
| ← → C 🔒 portal.clubrunner.ca/13684    |                       |                                    |          |         |                  |         |         |           | 7          | <del>ک</del> ( | •     |     |
|                                       | Member Login          | 📤 🕞 💼 🗌 Elemen                     | ts Cr    | onsole  | Sources          | Ne      | work    |           | <u>^</u> 2 | •              |       |     |
|                                       | Search Q              |                                    | 🗹 P      | reserve | log 🔲 Di         | sable c | ache    | Online    |            |                |       | \$  |
|                                       |                       | Filter                             | <u> </u> | <b></b> | Hide data U      | RLs     |         |           |            |                |       |     |
| Rotary 🛞                              |                       | All XHR JS CSS<br>Blocked Requests | lmg M    | edia 🖡  | ont Doc V        | WS Ma   | nifest  | Other 🔲   | Has bloo   | cked co        | okies |     |
|                                       |                       | 1000 ms                            |          | 20      | 00 ms            |         | 3000 ms |           | 4000 ms    |                |       | 500 |
| Upcoming Events                       |                       |                                    |          |         |                  |         |         |           |            |                |       |     |
| Website Webinar                       | Toys for Tots         | Name                               | Sta      | Туре    | Initiator        | Size    | Time    | Waterfall |            |                |       |     |
|                                       | 10/31011013           | fa-solid-900.woff2                 | 200      | font    | all.min.c        | (m      | 0 ms    |           |            |                |       |     |
|                                       | 📋 Dec 19, 2020        | fa-duotone-900                     | 200      | font    | all.min.c        |         | 0 ms    |           |            |                |       |     |
| 5.00 PW - 0.00 PW                     |                       | fa-regular-400.w                   | 200      | font    | all.min.c        | (m      | 0 ms    |           |            |                |       |     |
|                                       |                       | fa-solid-900.woff2                 | 200      | font    | all.min.c        | (m      | 0 ms    |           |            |                |       |     |
|                                       | Website Webinar       | fa-duotone-900                     | 200      | font    | <u>all.min.c</u> | (m      | 0 ms    |           |            |                |       |     |
| Website Webinar                       |                       | fa-solid-900 woff2                 | 200      | font    | all min c        | (m      | 0 ms    |           |            |                |       |     |
| 🛱 lag 01, 2021                        | Dec 25, 2020          | fa-duotone-900                     | 200      | font    | all.min.c        | (m      | 0 ms    |           |            |                |       |     |
| 5:00 PM - 6:00 PM                     | 5.00 PW - 0.00 PW     | fa-regular-400.w                   | 200      | font    | all.min.c        | (m      | 0 ms    |           |            |                |       |     |
|                                       |                       | fa-solid-900.woff2                 | 200      | font    | all.min.c        |         | 0 ms    |           |            |                |       |     |
|                                       |                       | fa-duotone-900                     | 200      | font    | all.min.c        |         | 0 ms    |           |            |                |       |     |
|                                       | cal                   | fa-regular-400.w                   | 200      | font    | <u>all.min.c</u> |         | 0 ms    |           |            |                |       |     |
| Website Webinar                       | A 1 00,0001 10 50 111 | fa-solid-900.woff2                 | 200      | font    | <u>all.min.c</u> | (m      | 0 ms    |           |            |                |       |     |
| 筒 Jan 08, 2021                        | Jan 03, 2021 10:50 AM | fa-duotone-900                     | 200      | font    | all.min.c        | (m      | 0 ms    |           |            |                |       |     |
| 5:00 PM - 6:00 PM                     |                       | fa-regular-400.w                   | 200      | font    | all.min.c        | (m      | 0 ms    |           |            |                |       |     |
|                                       |                       | Ta-solid-900.wom2                  | 200      | tont    | <u>aii.min.c</u> | (m      | Ums     |           |            |                |       |     |
|                                       | Website Webinar       | 33 requests 0 B tr                 | ansterre | d 5.    | MB resour        | ces     |         |           |            |                |       |     |
|                                       |                       | Console What                       | it's New | ×       |                  |         |         |           |            |                |       |     |
| Website Webinar                       |                       | Highlights from the                | Chrome   | : 87 up | iate             |         |         |           |            |                |       |     |

6. Clear the current log to remove any existing logs from the Network tab.

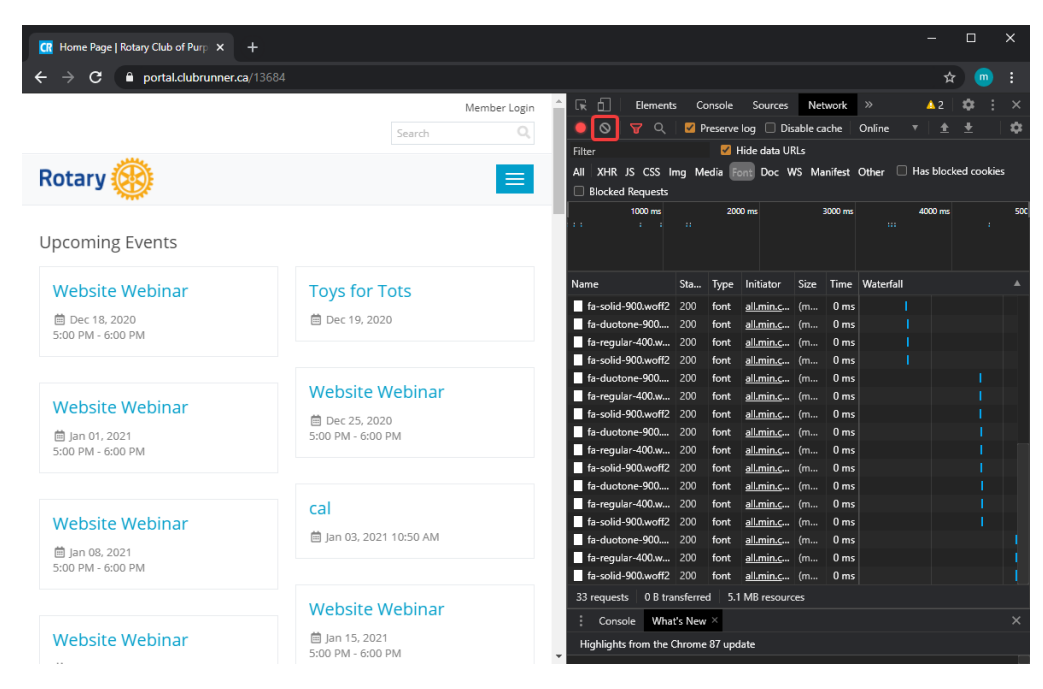

- 7. Reproduce the issue that you have been experiencing while recording the network requests.
- After you have been able to reproduce your issue, right click anywhere within the list of network requests, and select **Save all as HAR with Content** to save the log file to your computer.

| <i>,</i>                                                                    |                         |              |            |              |          |           |                  |            |         |           |          |         |            |     |
|-----------------------------------------------------------------------------|-------------------------|--------------|------------|--------------|----------|-----------|------------------|------------|---------|-----------|----------|---------|------------|-----|
| CR Home Page   Rotary Club of Purp × +                                      |                         |              |            |              |          |           |                  |            |         |           | -        | I       |            | ×   |
| $\leftarrow \rightarrow \mathbf{C}$ $\triangleq$ portal.clubrunner.ca/13684 |                         |              |            |              |          |           |                  |            |         |           |          | ☆       | <b>m</b>   |     |
|                                                                             |                         | Member Login | RÉI        | Elements     | s Cor    | ısole     | Sources          | 5 Net      | work    |           | <u> </u> | 2   \$  | <b>x</b> : |     |
|                                                                             | Search                  | 0            | 0 0        |              | 🗹 Pro    | eserve la | ig 🗌 D           | lisable ci | ache    | Online    |          |         | ŀ          | \$  |
|                                                                             |                         |              | Filter     |              |          | 🗹 Hic     | de data L        | JRLs       |         |           |          |         |            |     |
| Rotary 🛞                                                                    |                         |              | Ali XHR    | JS CSS In    | ng Mea   | dia Fon   | Doc              | WS Ma      | nifest  | Other 🛛   | 🛛 Has b  | olocked | cooki      | es  |
| Notal y 💮                                                                   |                         |              | Blocked    | Requests     |          |           |                  |            |         |           |          |         |            |     |
|                                                                             |                         |              |            | 1000 ms      |          | 2000 1    | ms               |            | 3000 ms |           | 4000     | ms      |            | 500 |
| Upcoming Events                                                             |                         |              |            |              |          |           |                  |            |         |           |          |         |            |     |
| - 0                                                                         |                         |              |            |              |          |           |                  |            |         |           |          |         |            |     |
| Website Webinar                                                             | Toys for Tots           |              | Name       |              | Sta      | Type I    | nitiator         | Size       | Time    | Waterfall |          |         |            |     |
|                                                                             | <b>#</b> D 40, 0000     |              | fa-solid-  | 900.woff2    | 200      | font a    | <u>əll.min.c</u> | . (m       | 0 ms    | L         | 1        |         |            |     |
|                                                                             | ⊟ Dec 19, 2020          |              | fa-duoto   | one-900      |          | Open ir   | n Sources        | s panel    |         |           |          |         |            |     |
|                                                                             |                         |              | fa-regul   | ar-400.w     |          | Open ir   | n new tab        |            |         |           |          |         |            |     |
|                                                                             |                         |              | fa-duote   | one-900      |          | Clear b   | rowser ca        | ache       |         |           |          |         |            |     |
| Mabrita Mabinar                                                             | Website Webinar         |              | fa-regul   | ar-400.w     |          | Clear b   | rowser co        | ookies     |         |           |          |         |            |     |
| website webiliar                                                            | 📋 Dec 25, 2020          |              | fa-solid-  | -900.woff2   |          | 2         |                  |            |         |           |          |         |            |     |
| i jan 01, 2021                                                              | 5:00 PM - 6:00 PM       |              | fa-duoto   | one-900      |          | сору      |                  |            |         |           |          |         |            |     |
| 5:00 PM - 6:00 PM                                                           |                         |              | fa-solid-  | -900.woff2   |          | Block re  | equest U         | RL         |         |           |          |         |            |     |
|                                                                             |                         |              | fa-duote   | one-900      |          | Block re  | equest de        | omain      |         |           |          |         |            |     |
|                                                                             | cal                     |              | fa-regul   | ar-400.w     |          | Sort By   |                  |            |         |           |          |         |            |     |
| Website Webinar                                                             | 🛱 lan 03, 2021 10:50 AM |              | fa-solid-  | -900.woff2   |          | Header    | Options          |            |         |           |          |         |            |     |
| 🛗 Jan 08, 2021                                                              | E Jan 05, 2021 10.50 AM |              | fa-regul   | ar-400.w     | 2        | Save all  |                  | with cor   | stant   | 1         |          |         |            |     |
| 5:00 PM - 6:00 PM                                                           |                         |              | fa-solid-  | -900.woff2   | 200      |           | 2014100100       | • (***••   | o ma    |           |          |         |            |     |
|                                                                             |                         |              | 33 request | s 0 B trai   | nsferred | 5.1 N     | AB resou         | rces       |         |           |          |         |            |     |
|                                                                             | Website Webinar         |              | Conse      | ole What     | t's New  | ×         |                  |            |         |           |          |         |            |     |
| Website Webinar                                                             | 🗎 Jan 15, 2021          |              | Highlight  | s from the C | Chrome 8 | 37 updat  | te               |            |         |           |          |         |            |     |
|                                                                             | 5:00 PM - 6:00 PM       | *            |            |              |          |           |                  |            |         |           |          |         |            |     |

9. Upload and send the downloaded HAR log file in an email to our support team at <a href="mailto:support@clubrunner.ca">support@clubrunner.ca</a>

## How to generate an HAR log file with Mozilla Firefox

- 1. Open Firefox and navigate to the page your issue is occurring on
- 2. Look for the Firefox options menu on the top right corner of the browser, and select

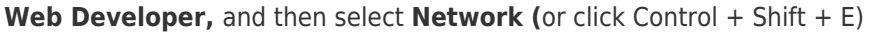

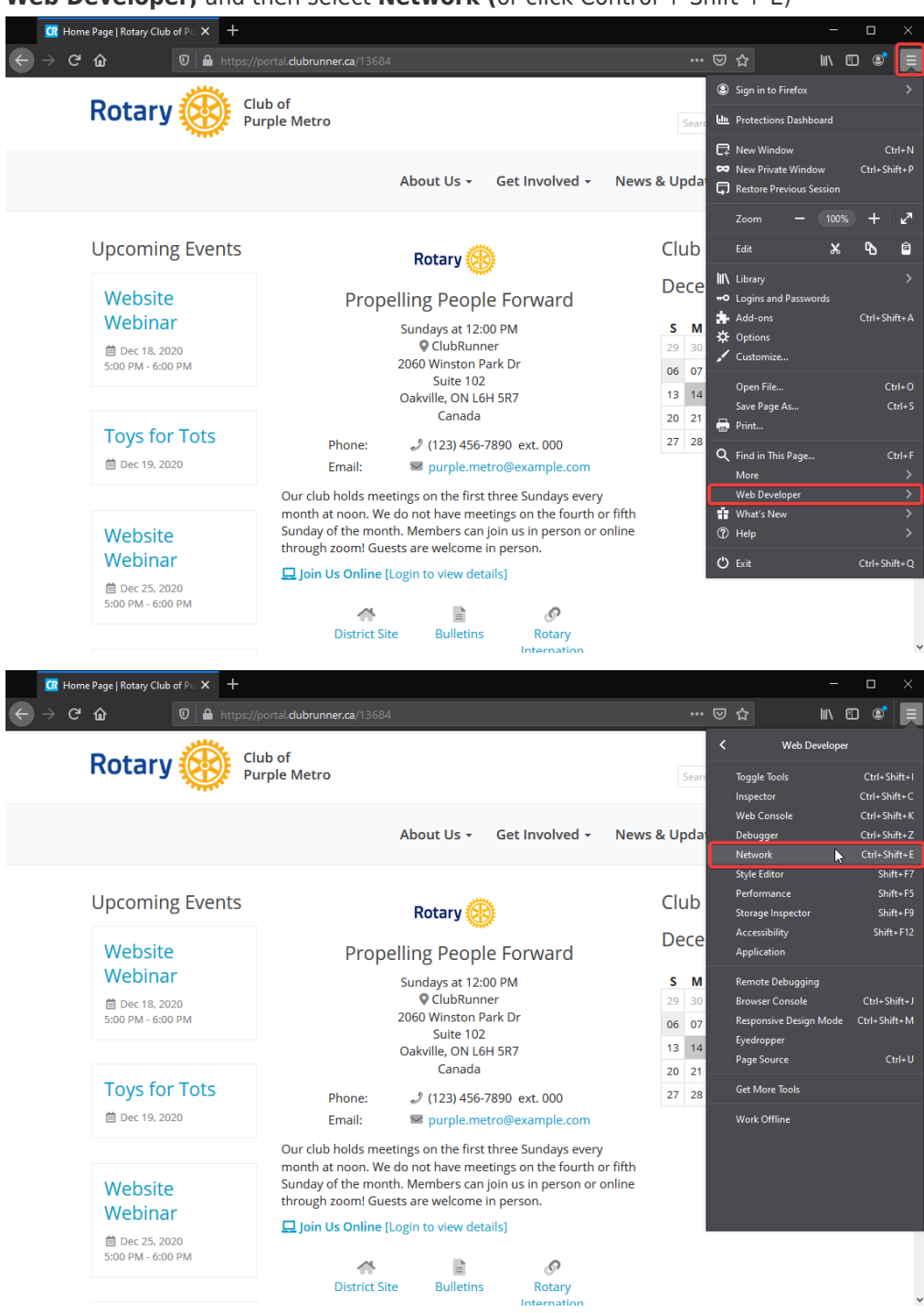

3. Select the **Network** tab in the docked window that appears.

| CR Hor                        | me Page   Rotary Club of Pu 🗙 🕂 |                                                    |                     |                     |                |          |        |       |         |         | - (        |          | $\times$ |
|-------------------------------|---------------------------------|----------------------------------------------------|---------------------|---------------------|----------------|----------|--------|-------|---------|---------|------------|----------|----------|
| $\leftrightarrow$ > e         | 🕈 🏠 🛛 🔂 http                    | os://portal. <b>clubrunner.ca</b> /13684           |                     |                     |                |          |        | \$    |         | lir     | \ 🗊        | ٢        |          |
|                               | Potoru 🔅                        | Club of                                            |                     |                     |                |          |        | М     | ember   | r Login |            |          | ^        |
|                               | Rotary                          | Purple Metro                                       |                     |                     |                | Search Q |        |       |         |         |            |          |          |
|                               |                                 |                                                    | About Us +          | Get Involved +      | News & L       | Ipda     | tes +  | W     | ebir    | nar +   |            |          |          |
|                               | Upcoming Events                 | 5                                                  | Rotary 🧕            | >                   | C              | ub       | Cale   | enda  | ar      |         |            |          |          |
|                               | Website                         | Prope                                              | elling Peop         | le Forward          | D              | ece      | mbe    | er 20 | 020     |         | C          | 5        |          |
|                               | Webinar                         |                                                    | Sundays at 12:00 PM |                     |                |          |        | wт    | F       | s       |            |          |          |
|                               | 🗰 Dec 18, 2020                  |                                                    | ClubRun             | her<br>Dark Dr      | 2              | 30       | 01     | 02 03 | 04      | 05      |            |          |          |
|                               | 5:00 PM - 6:00 PM               |                                                    | Suite 102           |                     |                |          |        | 09 10 | 0 11    | 12      |            |          |          |
|                               |                                 |                                                    | Oakville, ON L6     | 5H 5R7              | 1:             | 3 14     | 15     | 16 17 | 18      | 19      |            |          |          |
|                               | Tous for Tots                   |                                                    | Callaua             |                     | 20             | 21       | 22     | 23 24 | 25      | 26      |            |          | ~        |
| 🕞 🗘 Inspe                     | ector 🕞 Console 🕞 Debugger      | ↑↓ Network {} Style Editor                         | Performance         | 🗜 Memory 🗄 Storage  | + Accessibilit | / 888    | Applic | ation |         |         | 1          | <u>о</u> | • ×      |
| 🛍 🛛 🗑 Filter U                | JRLs                            | <u>।</u> ।                                         | ♦ All HTML          | CSS JS XHR Fonts Im | ages Media V   | /S Ot    | her    | Disal | ole Cac | he M    | lo Throtti | ling \$  | ₽        |
| Perform a re     Click on the | equest or Reload the page to s  | ee detailed information about ne<br>ce analysis. ⑦ | etwork activity.    |                     |                |          |        |       |         |         |            |          |          |

 Firefox will automatically start recording network requests within your browser. Replicate your issue while the network window is open to record the network requests.

No requests

5. After replicating your issue, right click anywhere within the list of network requests and select **Save All As HAR** to save the log file to your computer

| <ul> <li>Introc/portal dubrunnet.cd/1364</li> </ul> Introc/portal dubrunnet.cd/1364 <ul> <li>Member Login</li> <li>Search</li> <li>Search</li> <li>Search</li> <li>Club of purple Metro</li> </ul> <ul> <li>Member Login</li> <li>Search</li> <li>Club Calendar</li> </ul> Upcoming Events <ul> <li>Website</li> <li>Propelling People Forward</li> <li>Sundays at 12:00 PM</li> <li>S M T W T F S</li> <li>Club Calendar</li> <li>December 2020</li> </ul> <ul> <li>Vebinar</li> <li>Status at 12:00 PM</li> <li>S M T W T F S</li> <li>Club Console D Debugger 1 Network () Style Editor © Peromance 0 Menory El Storge † Accessibility &amp; Application</li> <li>The online file</li> <li>The online file</li> <li>Intitiator Type frontferred Size or det dom on on on on on on on on on on on on on</li></ul>                                                                                                    |        | CR Home P   | age   Rotary Club of Pu 💙 | < +          |                         |                   |                                         |                              |           |               |                  |                         | -              |            | ×      |
|----------------------------------------------------------------------------------------------------|--------|-------------|---------------------------|--------------|-------------------------|-------------------|-----------------------------------------|------------------------------|-----------|---------------|------------------|-------------------------|----------------|------------|--------|
| Member Login         Search         Search         Club of Purple Metro         About Us < Get Involved < News & Updates < Webinar                                                                                                    | ÷      | ) e         | <b>ن</b> ا                | https://p    | oortal. <b>clubrunn</b> | er.ca/13684       |                                         |                              |           |               | ⊠ Հ              |                         | III\ 🗉         | ) 🔊        |        |
| About Us -       Get Involved -       News & Updates -       Webinar -         Upcoming Events       Rotary ()       Club Calendar       December 2020         Website       Propelling People Forward       S M T W T F S       Output S ()       S M T W T F S         Vebsite       O Inspector       Consol       Debugger       Nework       Style Editor       Peropension       Storage       Accessibility       Mapplication       I ()       C         Vebia       I ()       ()       All HTML       CS /s /s /s /s /s /s /s /s /s /s /s /s /s                                                                                                    |        | F           | Rotary 🄇                  | Clu<br>Pu    | ւb of<br>rple Metro     |                   |                                         |                              |           | [             | Search           | Member L                | ogin<br>Q      |            | ^      |
| Upcoming Events       Notary       Club Calendar         Website       Propelling People Forward       December 2020         Sundays at 12:00 PM       S       M       T       W       F       S         Import       ClubRunner       S       M       T       W       F       S         Import       ClubRunner       Storage       Accessibility       Size       C       No Throtting         Import       File       Import       Storage       Accessibility       Size       No Throtting         Status       Method       Domain       File       Import       Storage       Accessibility       Size       No Throtting         Status       Method       Domain       File       Import       Size       Size       No Throtting         Status       GET       globalassets.azur                                                                                                    |        |             |                           |              |                         | Å                 | About Us <del>-</del>                   | Get Inv                      | olved +   | News & U      | odates 🗸         | Webina                  | ir +           |            |        |
| Webinar         Sundays at 12:00 PM         S         M         T         W         T         F         S           Image: Indication of the state of the state of the sta |        | ι           | Jpcoming Ev<br>Website    | ents         |                         | Propell           | <b>Rotary</b>                           | 🛞<br>ple Forw                | ard       | Clu<br>De     | ub Cale<br>cembe | ndar<br>r 2020          |                |            |        |
| $ \begin{tabular}{ c c c c c c c } \hline \begin{tabular}{ c c c c c c c c c c c c c c c c c c c$                                                                                                    |        | Inspector   | Console D Del             | bugger 🚺     | Network ()              | Style Editor      | Sundays at 1<br>O ClubRu<br>Performance | 2:00 PM<br>nner<br>①: Memory | 🗄 Storage | S<br>29       | M T V            | V T F<br>2 03 04<br>ion | <b>S</b><br>05 | <u>.</u>   | •• ×   |
| Statu         Method         Domain         File         Initiator         Type         Tansferred         Size         Q         Size         Q         Size         A         G         C         Size         Size         A         G         Size         Size         Size         A         Size         A         G         Size         Size                                                                                                    | ŵ      | Filter URLs |                           |              |                         | 11 9 6            | All HTML                                | CSS JS XHR                   | Fonts Im  | iges Media WS | Other            | Disable Cache           | No Thr         | ottling \$ | ₽      |
| CET       All portal: clubrunne       1564       document       Mml       cached       5631 KB       4 mod       6 mod       6 mod                                                                                                    | Status | Method      | Domain                    | File         |                         |                   | In                                      | itiator                      | Туре      | Transferred   | Size             | 0 ms                    | 640 m          | 5          | 1.28 ^ |
| E83         GET         @ globalassets.azur         jquery.min.jsr_=637426086605726363         Copy         cached         82.35 KB         Pm         Pm         <                                                                                                    | 200    | GET         | Aportal.clubrunne         | 13684        |                         |                   | do                                      | ocument                      | html      | cached        | 56.31 k          | B 0 ms                  |                |            |        |
| E33       GET                                                                                                    | 200    | GET         | 🔒 globalassets.azur       | jquery.min.j | s?_=63742608660         | 5726363           | Cop                                     | v .                          | > -       | cached        | 82.35 k          | B 0 ms                  |                |            |        |
| E33       GET       @ jobalassets.azur                                                                                                    | 200    | GET         | 🔒 globalassets.azur       | jquery-migr  | ate-1.2.1.min.js?_=     | 63742608660572    | 6363 Save                               | All As <u>H</u> AR           | N         | cached        | 7.10 KE          | 0 ms                    |                |            |        |
| E83       GET       All globalassets.azur       jquery.validate.min.js?_e63742608605726363       Edit and Resend       cached       21.08 K9       0ms       0ms       <                                                                                                    | 200    | GET         | 🔒 globalassets.azur       | jquery-ui.mi | in.js?_=637426086       | 605726363         | Rese                                    | nd                           | 13        | cached        | 234.80           | KB 0 ms                 |                |            |        |
| E83       GET       All globalassets.azur       jquery.validate unobtruisire.min/st_=6374260866057       Block URL       cached       4.64 K8       0ms         E03       GET       Alg globalassets.azur       jquery.maskedinput-1.amin/st_=6374260866057       Open in New Table       cached       3.27 KB       0ms       0ms         E03       GET       Alg globalassets.azur       iazytion.min/st_=637426086605726363       Start Performance Analysis       cached       7.67 KB       0ms       0ms       <                                                                                                    | 200    | GET         | 🔒 globalassets.azur       | jquery.valid | ate.min.js?_=6374       | 26086605726363    | Edit                                    | and Resend                   |           | cached        | 21.08 k          | B 0 ms                  |                |            |        |
| E83       GET                                                                                                    | 200    | GET         | 🔒 globalassets.azur       | jquery.valid | ate.unobtrusive.m       | iin.js?_=63742608 | Bloc                                    | k URL                        |           | cached        | 4.64 KE          | 0 ms                    |                |            |        |
| E33       GET                                                                                                    | 200    | GET         | globalassets.azur         | jquery.mask  | edinput-1.3.min.j       | s?_=63742608660   | 5726: Ope                               | n in New <u>T</u> ab         |           | cached        | 3.27 KE          | 0 ms                    |                |            |        |
| EEB       GET       All globalassets.azur       lazyimage.min.js?_=637426006605726363       Use as Eetch in Console       cached       7.51 KB       0 m         EEB       GET       All globalassets.azur       imagesloaded.pkgd.min.js?_=637426006605726363       script       plan       cached       5.35 KB       0 ms       1         EEB       GET       All globalassets.azur       bootstrap.min.js?_=637426006605726363       script       plain       cached       38.75 KB       0 ms       1                                                                                                    | 200    | GET         | globalassets.azur         | ie7json.min  | .js?_=63742608660       | 05726363          | Start                                   | Performance <u>An</u>        | alysis    | cached        | 1.76 KE          | 0 ms                    |                |            |        |
| EEB         GET         An globalassets.azur         imagesloaded.pkgd.min.js?_e637426066605726363         script         plain         cached         5.35 KB         0 ms           EEB         GET         An globalassets.azur         bootstrap.min.js?_e637426066605726363         script         plain         cached         38.75 KB         0 ms                                                                                                    | 200    | GET         | globalassets.azur         | lazyimage.m  | nin.js?_=63742608       | 6605726363        | Use                                     | as <u>F</u> etch in Conso    | le        | cached        | 7.51 KE          | 0 ms                    |                |            |        |
| EEO GET 🚔 globalassets.azur bootstrap.min.js?_=637426086605726363 script plain cached 38.75 KB 0 ms                                                                                                    | 200    | GET         | 🔒 globalassets.azur       | imagesload   | ed.pkgd.min.js?_=       | 63742608660572    | 6363 sc                                 | ript                         | plain     | cached        | 5.35 KE          | 0 ms                    |                |            |        |
|                                                                                                    | 200    | GET         | globalassets.azur         | bootstrap.m  | nin.js?_=63742608       | 6605726363        | sc                                      | ript                         | plain     | cached        | 38.75 k          | B 0 ms                  |                |            | ~      |

6. Upload and send the downloaded HAR log file in an email to our support team at <a href="mailto:support@clubrunner.ca">support@clubrunner.ca</a>

# How to generate an HAR log file with Microsoft Edge

- 1. Open Microsoft Edge and navigate to the page your issue is occurring on.
- Look for the Microsoft Edge options menu, which should look like three horizontal dots (ellipses), and select **More Tools**, and then **Developer Tools**

| Home Page   Rotary Club of Purp × + |                                                                                        | - • ×                    |
|-------------------------------------|----------------------------------------------------------------------------------------|--------------------------|
|                                     | ,clubrunner.ca/13684 ∽ ⊃                                                               | Ctrl+T                   |
| Purple                              | Metro                                                                                  | Ctrl+N<br>v Ctrl+Shift+N |
|                                     | About Us + Get Involved + Ne Zoom -                                                    | 100% + 🖉                 |
|                                     | ↓ Downloads                                                                            | Ctrl+J                   |
|                                     | □ 🕀 Apps                                                                               |                          |
| Upcoming Events                     | Rotary 🛞 C 💲 Extensions                                                                |                          |
|                                     |                                                                                        | Ctrl+P                   |
|                                     | Propelling People Forward                                                              | Ctrl+Shift+S             |
| 🗎 Dec 18, 2020<br>5:00 PM - 6:00 PM | Sundays at 12:00 PM                                                                    |                          |
|                                     | 2060 Winston Park Dr                                                                   | Ctrl+F                   |
|                                     | Suite 102                                                                              | Ctrl+Shift+U             |
| Toys for Tots                       | C By Save page as Ctrl+S More tools                                                    |                          |
| 🗎 Dec 19, 2020                      | Phone: 2 (12 Discharder                                                                |                          |
|                                     | Email: Printo taskdan egy settings                                                     |                          |
|                                     | Our club holds meetings on the first                                                   |                          |
| Website Webinar                     | do not have meetings on the fourth Browser task manager Shift+Esc Close Microsoft Edge |                          |
|                                     | Can loin Us in person or online throu Developer tools Ctrl+Shift+I                     |                          |
| est experience on our website. Lea  | rn more Reload in Internet Explorer mode                                               |                          |
|                                     |                                                                                        |                          |
| GOT IT!                             | trict Site Bulletins Rotary Venue Map<br>Internation                                   |                          |
| ⊟ Jali 01, 2021                     | al                                                                                     |                          |

3. The developer panel should now open. Click on the **Network** tab.

| 🔐 Home Page   Rotary Club of Purp 🗙 🕂                                                         |                                        | ×                                                                                                    |
|-----------------------------------------------------------------------------------------------|----------------------------------------|----------------------------------------------------------------------------------------------------|
| $\leftarrow$ $\rightarrow$ $\circlearrowright$ $\land$ https://portal.club                    | orunner.ca/13684                       | t≞ Guest @ …                                                                                                    |
|                                                                                               | Member Logi                            | ि 🗗 Elements Console Sources Network » 🔺 🛦 4 रू 🖓 ··· 🗙                                                             |
|                                                                                               | Search Q                               | 🜻 🛇 🗑 🔍 🗋 Preserve log 🗋 Disable cache Online 🔻 🛓 🌩                                                                 |
| Rotary 🛞                                                                                      | =                                      | Filter  Hide data URLs  All XHR JS CSS Img Media Font Doc WS Manifest Other  Has blocked cookies  Rio/stef Requests |
| Upcoming Events                                                                               |                                        | 20 ms 40 ms 60 ms 100 ms                                                                                            |
| Website Webinar                                                                               | Toys for Tots<br>首 Dec 19, 2020        |                                                                                                    |
| Website Webinar                                                                               | Website Webinar                        | Recording network activity                                                                                          |
| Website Webinar                                                                               | <b>cal</b>                             | Perform a request or hit <b>Ctrl + R</b> to record the refresh.<br>Learn more                                       |
| This website uses cookies to ensure you<br>best experience on our website. Learn m<br>GOT ITI | get the<br>e Webinar<br>2021<br>300 PM |                                                                                                    |

4. On the left hand side of the panel, locate a red or grey circle. If it is grey, click on it to begin recording.

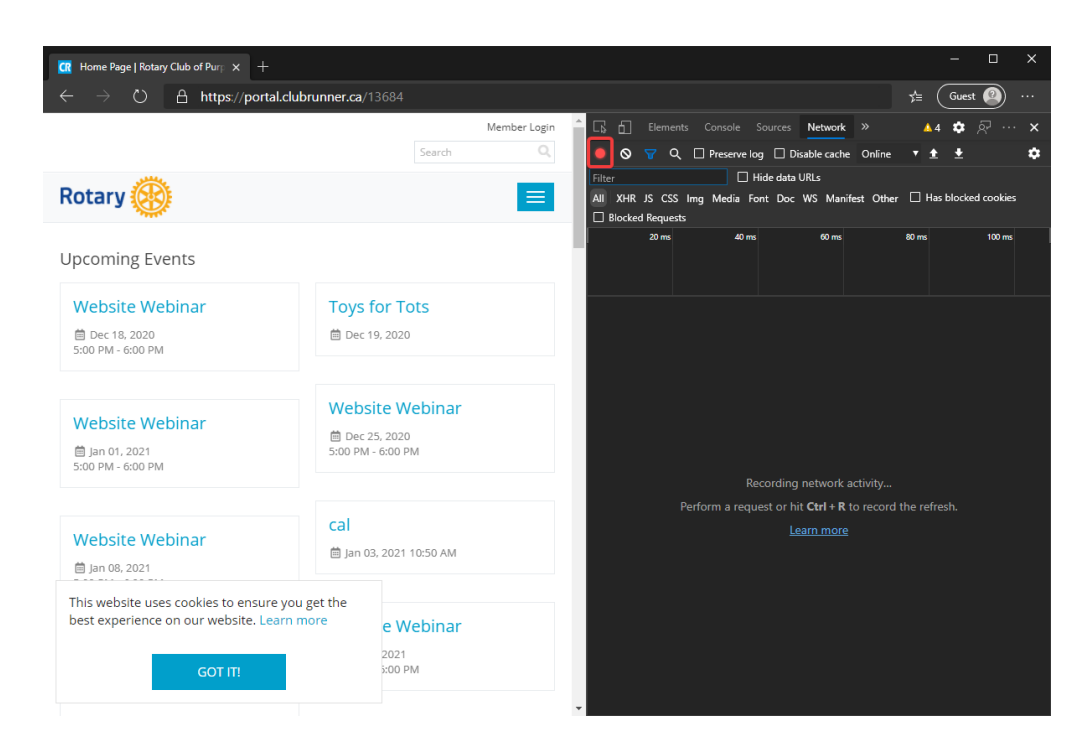

 Ensure that you select the **Preserve Log** option to keep the data logged when navigating between pages and clear the current log to remove any existing logs from the Network tab.

|                                                            |                                     | – 🗆 X                                                                                                    |
|------------------------------------------------------------|-------------------------------------|----------------------------------------------------------------------------------------------------|
| Home Page   Rotary Club of Purp × +                        |                                     |                                                                                                    |
| $\leftarrow \rightarrow \bigcirc$ $\square$ https://portal | .clubrunner.ca/13684                | y≞ Guest @ …                                                                                                    |
|                                                            | Member Login                        | Light Elements Console Sources Network > A 4 🌣 🎘 ···· 🗙                                                                                                    |
|                                                            | Search Q                            | Image: Second second secon |
| Rotary 🛞                                                   |                                     | All XHR JS CSS Img Media Font Doc WS Manifest Other  Has blocked cookies                                                                                                    |
|                                                            |                                     | Blocked Requests                                                                                                    |
| Upcoming Events                                            |                                     | 20 ms 40 ms 60 ms 100 ms                                                                                                    |
| Website Webinar                                            | Toys for Tots                       |                                                                                                    |
| 🗎 Dec 18, 2020                                             | 菌 Dec 19, 2020                      |                                                                                                    |
| 5:00 PM - 6:00 PM                                          |                                     |                                                                                                    |
|                                                            |                                     |                                                                                                    |
| Website Webinar                                            | Website Webinar                     |                                                                                                    |
| ⊜ lan 01, 2021                                             | 箇 Dec 25, 2020<br>5:00 PM - 6:00 PM |                                                                                                    |
| 5:00 PM - 6:00 PM                                          |                                     | Decenting a strong set it :                                                                                                    |
|                                                            |                                     | Perform a request or hit <b>Ctrl + R</b> to record the refresh.                                                                                                    |
| Mahaita Mahinar                                            | cal                                 | Learn more                                                                                                    |
| website webinar                                            | 🛗 Jan 03, 2021 10:50 AM             |                                                                                                    |
| ■ Jan 08, 2021                                             |                                     |                                                                                                    |
| This website uses cookies to ensure                        | you get the                         |                                                                                                    |
| best experience on our website. Lea                        | e Webinar                           |                                                                                                    |
| GOT IT!                                                    | 2021<br>3:00 PM                     |                                                                                                    |
|                                                            |                                     |                                                                                                    |

- 6. Reproduce the issue that you have been experiencing while recording the network requests.
- After you have been able to reproduce your issue, right click anywhere within the list of network requests, and select **Save all as HAR with Content** to save the log file to your computer.

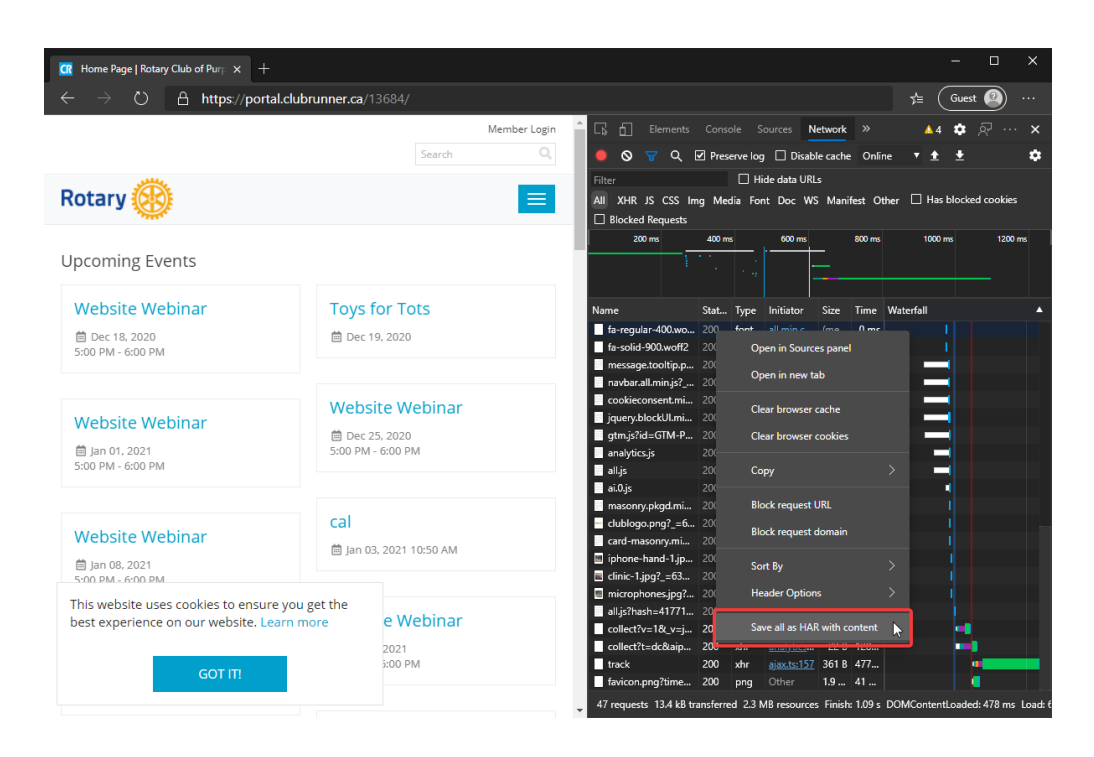

 Upload and send the downloaded HAR log file in an email to our support team at support@clubrunner.ca

#### How to generate an HAR log file with Apple Safari

- 1. Open Safari and go to the webpage where you are having the issue with.
- You may need to enable the "Develop" top menu. To enable Develop Tool go to the top left menu item "Safari" > "Preferences" > "Advanced" > click the option "Show Develop menu in menu bar"

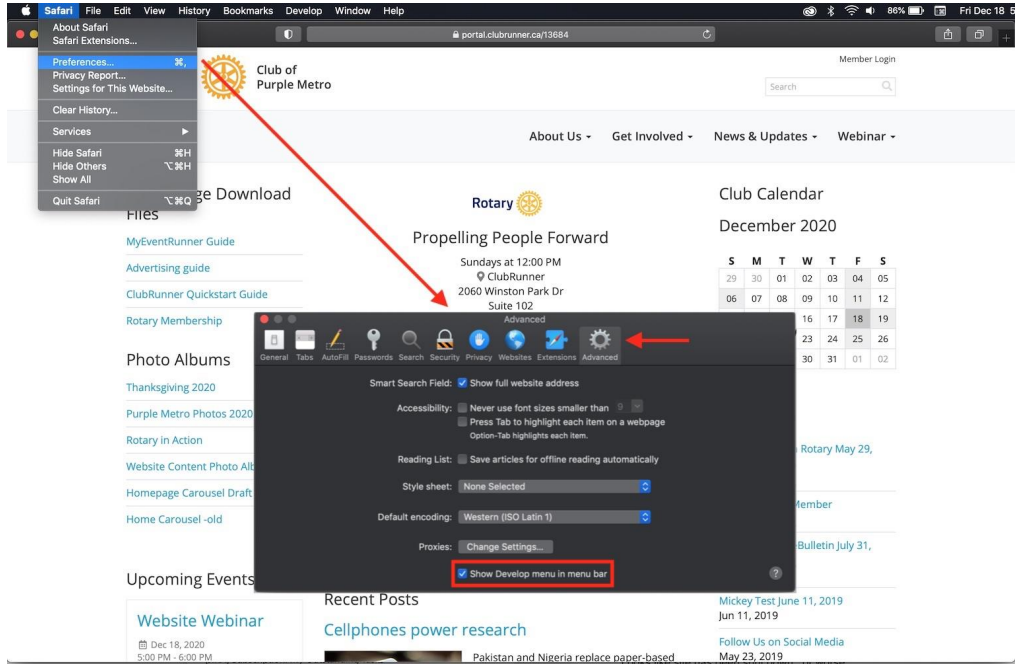

3. Now select "Develop" in the top menu > then "Show Web Inspector"

| 🗯 Safari File Edit View History Bookmarks                                                                                                    | Develop Window Help                               |                                |                                          | © * ®      | 🔊 🔹 85% 💷 🔝 FriDec 18 |  |  |  |  |  |
|----------------------------------------------------------------------------------------------------|---------------------------------------------------|--------------------------------|------------------------------------------|------------|-----------------------|--|--|--|--|--|
|                                                                                                    | Open Page With<br>User Agent                      | 3684                           | Ċ                                        |            | Ó ð                   |  |  |  |  |  |
| The state of the state of the s | ClubRunner's MacBook Pro                          | •                              |                                          | Mer        | mber Login            |  |  |  |  |  |
| Rotary (Pure Pure                                                                                                    | Service Workers                                   | •                              | Search                                   |            |                       |  |  |  |  |  |
|                                                                                                    | Web Extension Background Pages                    | •                              |                                          |            |                       |  |  |  |  |  |
|                                                                                                    | Experimental Features                             |                                |                                          |            |                       |  |  |  |  |  |
|                                                                                                    | Enter Responsive Design Mode                      | *#R                            | News & Opdat                             | es + vve   | epinar +              |  |  |  |  |  |
|                                                                                                    | Show Snippet Editor                               |                                |                                          |            |                       |  |  |  |  |  |
| Home Page Downloa                                                                                                    | Show Web Inspector                                | <u>361</u>                     | Club Caler                               | dar        |                       |  |  |  |  |  |
| Files                                                                                                    | Show Page Source 70                               | :#U<br>:#4                     | December                                 | 2020       |                       |  |  |  |  |  |
| MyEventRunner Guide                                                                                                    | Start Timeline Recording                          | Forward                        |                                          |            |                       |  |  |  |  |  |
| Advertising guide                                                                                                    | Start Element Selection                           | ₩C PM                          | SMT                                      | W T        | FS                    |  |  |  |  |  |
| ClubRunner Ouickstart Guide                                                                                                    | Empty Caches N                                    | же <sub>c</sub> Dr             | 29 30 01                                 | 02 03 0    | 11 12                 |  |  |  |  |  |
| Descent the shift                                                                                                    | Enable Intelligent Tracking Prevention Debug Mode |                                | 12 14 15                                 | 16 17      | 18 19                 |  |  |  |  |  |
| Rotary Membership                                                                                                    | Disable Images                                    | ,R/                            | 20 21 22                                 | 23 24      | 25 26                 |  |  |  |  |  |
| Photo Albums                                                                                                    | Disable Styles<br>Disable JavaScript              | 90 ext. 000                    | 27 28 29                                 | 30 31      | 01 02                 |  |  |  |  |  |
|                                                                                                    | Disable Extensions<br>Disable Site-specific Hacks | @example.com                   |                                          |            |                       |  |  |  |  |  |
| Thanksgiving 2020                                                                                                    | Disable Local File Restrictions                   | days every month at noon. We   | Bulletins                                |            |                       |  |  |  |  |  |
| Purple Metro Photos 2020                                                                                                    | WebpTC                                            | nday of the month. Members     |                                          |            |                       |  |  |  |  |  |
| Rotary in Action                                                                                                    | Allow JavaScript from Smart Search Field          | Guests are welcome in person.  | Invitation to Join                       | Rotary May | / 29,                 |  |  |  |  |  |
| Website Content Photo Album                                                                                                    | Allow JavaScript from Apple Events                |                                | 2020<br>May 29, 2020                     |            |                       |  |  |  |  |  |
| Homepage Carousel Draft                                                                                                    | Allow Unsigned Extensions                         | ତ 👔                            |                                          |            |                       |  |  |  |  |  |
| Home Carousel -old                                                                                                    | Get Safari Technology Preview                     | nation                         | Apr 01, 2020                             | tember     |                       |  |  |  |  |  |
| Upcoming Events                                                                                                    |                                                   | al                             | Oakvile Rotary e<br>2019<br>Jul 31, 2019 | (31,       |                       |  |  |  |  |  |
| . 0                                                                                                    | Recent Posts                                      |                                | Mickey Test June                         | 11, 2019   |                       |  |  |  |  |  |
| Website Webinar                                                                                                    | Cellphones power research                         | 1                              | Jun 11, 2019                             |            |                       |  |  |  |  |  |
|                                                                                                    | Pakistan a                                        | nd Nigeria replace paper-based | May 23, 2019                             | cial Média |                       |  |  |  |  |  |

3. Click the "Network" tab. In the Network tab, check the option "Preserve log"

| 🗯 Safari         | File Edit View History Bookn       | marks Develop Wir | dow Help                     |                                       |                  |      | Ć    | ) *                            | <b>•</b> | ) 79 | % 🗇   |       | Fri Dec 18 5 |
|------------------|------------------------------------|-------------------|------------------------------|---------------------------------------|------------------|------|------|--------------------------------|----------|------|-------|-------|--------------|
|                  |                                    | 0                 | ê p                          | ortal.clubrunner.ca/13684             | Ċ                |      |      |                                |          |      |       | â     | 0+           |
| D                | club                               | of                |                              |                                       |                  |      |      |                                |          | M    | ember | Login |              |
| R                | otary W Purp                       | le Metro          |                              |                                       |                  |      | S    | earch                          |          |      |       |       |              |
|                  |                                    |                   |                              | About Us -                            | Get Involved -   | News | & Up | date                           | ·S •     | w    | ebin  | ar -  |              |
| Ho<br>Fil        | ome Page Download<br>les           | Ł                 | )                            | Rotary 🛞                              |                  | Clul | o Ca | len                            | dar      | 0    |       |       |              |
| My               | EventRunner Guide                  |                   | Propellir                    | ng People Forwa                       | rd               | Dec  | enn  | JEI                            | 202      | 0    |       |       |              |
| Adv              | verticing guide                    |                   | Su                           | ndays at 12:00 PM                     |                  | S    | м    | т                              | w        | т    | F     | s     |              |
| Au               | ver using guide                    |                   | ClubRunner                   |                                       |                  |      | 30   | 01                             | 02       | 03   | 04    | 05    |              |
| Clu              | bRunner Quickstart Guide           |                   | 206                          | 50 Winston Park Dr                    |                  | 06   | 07   | 08                             | 09       | 10   | 11    | 12    |              |
| Pot              | tany Membership                    |                   | 03                           | Suite 102                             |                  | 13   | 14   | 15                             | 16       | 17   | 18    | 19    |              |
| KO               | tary wembership                    |                   | 08                           | Canada                                |                  | 20   | 21   | 22                             | 23       | 24   | 25    | 26    |              |
| Dk               | ata Allauman                       |                   |                              | · · · · · · · · · · · · · · · · · · · |                  | 20   | 20   | 20                             | 20       | 24   | 2.5   | 20    |              |
| × 🗆 🗗 🔤          | <b>A</b>                           |                   | 뮮 Elements                   | f) Network 🗋 Sources 😂 St             | torage 🗵 Console |      |      |                                |          |      |       |       | Q @          |
| Tilter Full URL  | All Document CSS Im                | age Font JS XHR ( | Other 🛛 🔲 Group Media Reque: | sts                                   |                  |      |      | <table-cell> Pres</table-cell> | erve Lo  | a 7  |       |       |              |
| Name             | ^ Domain                           | Туре              | Transfer Size                |                                       |                  |      |      |                                |          |      |       |       |              |
| 13684            | 🔒 portal.clubrunner.ca             | document          |                              |                                       |                  |      |      |                                |          |      |       |       |              |
| 📓 ai.0.js        | az416426.vo.msecnd.net             |                   |                              |                                       |                  |      |      |                                |          |      |       |       |              |
| 📓 all.js         | Connect.facebook.net               |                   |                              |                                       |                  |      |      |                                |          |      |       |       |              |
| 📓 all.js         | Connect.facebook.net               |                   | 1.84 KB                      |                                       |                  |      |      |                                |          |      |       |       |              |
| all.min.css      | 🗎 globalassets.azureedge.r         | net css           |                              |                                       |                  |      |      |                                |          |      |       |       |              |
| analytics.js     | www.google-analytics.co            |                   |                              |                                       |                  |      |      |                                |          |      |       |       |              |
| back.top.min.js  | globalassets.azureedge.r           | net js            |                              |                                       |                  |      |      |                                |          |      |       |       |              |
| bootstrap.min.js | iii globalassets.azureedge.r       | het js            |                              |                                       |                  |      |      |                                |          |      |       |       |              |
| Card-masonry.m   | in.js iii globalassets.azureedge.r | vet js            | (memory)                     |                                       |                  |      |      |                                |          |      |       |       |              |
| Clinic-1.jpg     | Cubrunner.blob.core.wind           | dows ppg          | (memory)                     |                                       |                  |      |      |                                |          |      |       |       |              |
| Ciubiogo.phg     | Cubrumer.bbb.core.wind             | - Pilg            | (memory)                     |                                       |                  |      |      |                                |          |      |       |       |              |
|                  |                                    |                   | 🏶 9 🗋 42 🛆 :                 | 3.20 мв 🕒 17.3 кв 🚖 0 🤄               |                  |      |      |                                |          |      |       |       |              |
| >                |                                    |                   |                              |                                       |                  |      |      |                                |          |      |       |       |              |

4. In the "**Network**" tab, click the small icon that looks like a **trash can**. This will clear the existing log.

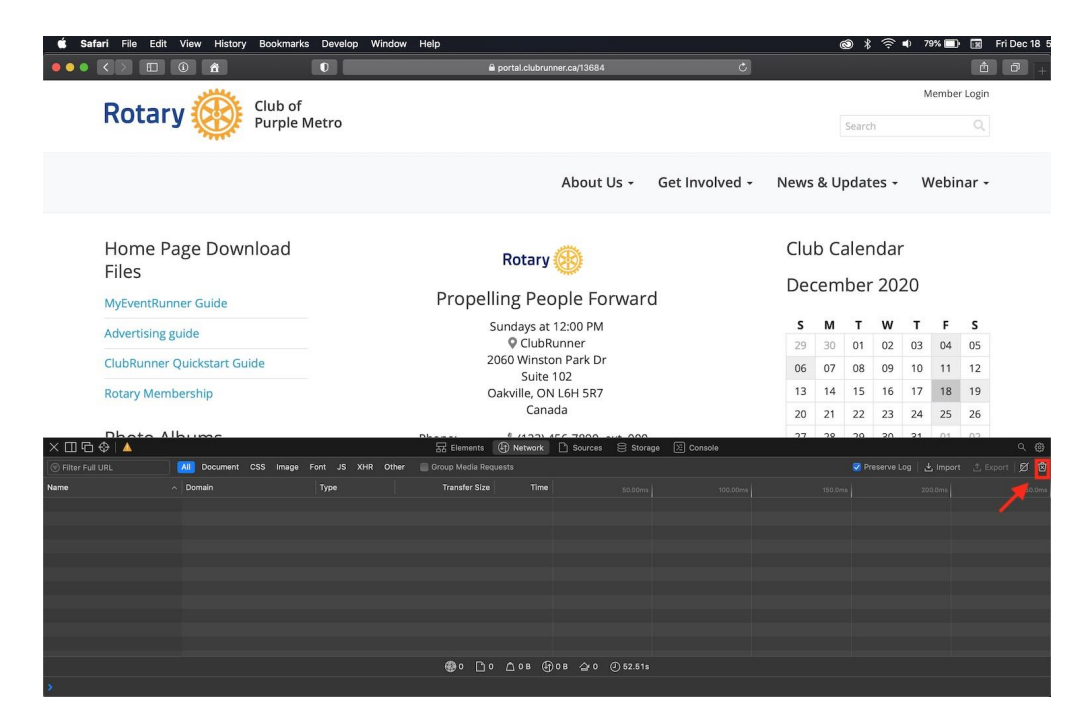

5. Refresh the webpage, allow Safari to record server requests. Once the page is reloaded, click on "**Export**" in the top right of the Network tab.

| 🗯 Safari File       | Edit View History Bookmarks                                                                                                    | Develop Wind        | ow Help                  |                                   |                |      | 6    | 9 *    | ((i- | 0 78 | 3% 🗩   | 12    | Fri Dec 18 |
|---------------------|----------------------------------------------------------------------------------------------------|---------------------|--------------------------|-----------------------------------|----------------|------|------|--------|------|------|--------|-------|------------|
|                     | II () <b>ĉ</b>                                                                                                    | 0                   | ê po                     | ortal.clubrunner.ca/13684         | Ċ              |      |      |        |      |      |        | â     | 0+         |
| Ro                  |                                                                                                    | letro               |                          |                                   |                |      |      | Search |      | М    | lember | Login |            |
|                     | A CONTRACT OF A CONTRACT OF A |                     |                          |                                   |                |      |      |        |      |      |        |       |            |
|                     |                                                                                                    |                     |                          | About Us +                        | Get Involved + | News | & Up | odat   | es • | W    | /ebir  | ar +  |            |
| Hon<br>Files        | ne Page Download                                                                                                    |                     | i i                      | Rotary 🛞                          |                | Clu  | b Ca | alen   | dar  |      |        |       |            |
| MyEve               | ntRunner Guide                                                                                                    |                     | Propellir                | ng People Forwar                  | ď              | Dec  | cem  | ber    | 202  | 20   |        |       |            |
| Advert              | tising guide                                                                                                    | Sundays at 12:00 PM |                          |                                   |                |      | м    | т      | w    | т    | F      | s     |            |
|                     | 5 5 6 6 6 6 C                                                                                                    |                     |                          | ClubRunner                        |                | 29   | 30   | 01     | 02   | 03   | 04     | 05    |            |
| ClubR               | unner Quickstart Guide                                                                                                    |                     | 206                      | 0 Winston Park Dr                 |                | 06   | 07   | 08     | 09   | 10   | 11     | 12    |            |
| Rotary              | Membership                                                                                                    |                     | Oal                      | ville, ON L6H 5R7                 |                | 13   | 14   | 15     | 16   | 17   | 18     | 19    |            |
|                     |                                                                                                    |                     | Canada                   |                                   |                |      | 21   | 22     | 23   | 24   | 25     | 26    |            |
| X III G & A         | to Albuma                                                                                                    |                     | 뮲 Elements ④             | Network D Sources Sto             | rage 沤 Console | 27   | 20   | 20     | 20   | 21   | .01    | 02    | Q @        |
|                     | All Document CSS Image F                                                                                                    |                     | her 📄 Group Media Reques |                                   |                |      |      |        |      |      |        | ₫ Ex  | port Ø 🖻   |
| Name                | <ul> <li>Domain</li> </ul>                                                                                                    | Туре                | Transfer Size            |                                   |                |      |      |        |      |      |        |       |            |
| 13684               | 🔒 portal.clubrunner.ca                                                                                                    | document            | 11.95 KB                 |                                   |                |      |      |        |      |      |        |       |            |
|                     | 🔒 az416426.vo.msecnd.net                                                                                                    |                     |                          |                                   |                |      |      |        |      |      |        |       |            |
| 🔄 all.js            | Connect.facebook.net                                                                                                    |                     |                          |                                   |                |      |      |        |      |      |        |       |            |
| 🔄 all.js            | Connect.facebook.net                                                                                                    |                     |                          |                                   |                |      |      |        |      |      |        |       |            |
| all.min.css         | globalassets.azureedge.net                                                                                                    |                     |                          |                                   |                |      |      |        |      |      |        |       |            |
| analytics.js        | iii www.google-analytics.com                                                                                                    |                     |                          |                                   |                |      |      |        |      |      |        |       |            |
| B back.top.min.js   | iii globalassets.azureedge.net                                                                                                    |                     | (memory)                 |                                   |                |      |      |        |      |      |        |       |            |
| Card-masonry min.is | globalassets.azureedge.net                                                                                                    | 10                  | (memory)                 |                                   |                |      |      |        |      |      |        |       |            |
| Clinic-1.log        | a glubrassets.azureeuge.net                                                                                                    | lpa                 | (memory)                 |                                   |                |      |      |        |      |      |        |       |            |
| clublogo.png        | Clubrunner.blob.core.windows                                                                                                    | png                 | (memory)                 |                                   |                |      |      |        |      |      |        |       |            |
|                     |                                                                                                    |                     | <b>A</b> n D <i>m</i> A  | 2 20 MB 14 8 KB 010 0             | 7.00-          |      |      |        |      |      |        |       |            |
|                     |                                                                                                    |                     | - <b>66</b> . A □ 42 □   | <u>3.20 MB (비) 14.8 KB 실</u> 0 (관 | 7.008          |      |      |        |      |      |        |       |            |
| >                   |                                                                                                    |                     |                          |                                   |                |      |      |        |      |      |        |       |            |

 Save this file, attach it to your Support request and email it to support@clubrunner.ca